# いよぎんインターネットEB 簡易マニュアル(外部ファイル送受信)

#### ◆外部ファイル送受信とは

会計ソフトや給与ソフトなど、他のシステムで作成した「全銀フォーマット」形式のファイルを送信したり、 他のシステムに「全銀フォーマット」形式の入出金明細データを取り込むためのデータを受信できるメニューです。

### ◆「全銀フォーマット」形式とは

全国銀行協会が定めた、業界共通のデータレイアウトです。外部ファイル送受信を希望される場合は、お使いの システム(会計ソフト、給与ソフトなど)の導入元に、「全銀フォーマット」形式データの作成または取込ができる かどうかを事前にご確認ください。

※全銀フォーマットのファイル構成など、<u>詳しい内容は、「いよぎんインターネットEB</u><<ご利用の手引き>>」の 「第3部 5 外部ファイル作成要領」をご参照ください。

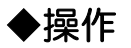

- 1. メニュー表示 外部ファイル送受信メニューを開きます。
  ・・・・・ P. 1
- 2. 外部ファイル送信 全銀フォーマット形式データを使用し、総合振込、給与・賞与振込、口座振替などのデータを送信します。
- 3. 外部ファイル受信 •••• P.5 ロ座振替の結果や、入出金明細照会などのデータを、全銀フォーマット形式で受信します。

本マニュアルは、操作の流れを目的に説明したマニュアルです。本内容で説明していない機能・ボタンについては、詳細マニュアル 「いよぎん インターネットEB ≪ご利用の手引き≫」をご参照ください。

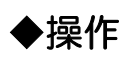

# 1. メニュー表示

(1)利用者でログオン後、『総合/給与振込他(ファイル伝送)』を選択します。

| 総合/給与振込他 | 税金各種料金 | 利用者情報 | いよぎん     |
|----------|--------|-------|----------|
| (ファイル伝送) | 払込み    | 変更    | ビジネスポータル |

#### (2)『外部ファイル送受信』を選択します。

| ፞፞ዀኯፇ  | 残高照会<br>入出金明細照会 | 資金移動    | 総合/給与振込他<br>(ファイル伝送) | 税金各種料金<br>払込み | 利用者情報<br>変更 | いよぎん<br>ビジネスポータル |
|--------|-----------------|---------|----------------------|---------------|-------------|------------------|
| 総合振込   | > 給与・賞与         | 振込 >    | 個人地方税納付              | ➤ □座振替        | >           | 入出金明細照会 >        |
| 振込入金照会 | > 外部ファイ         | 、ル送受信 > |                      |               |             | 閉じる              |

(3)外部ファイル送受信メニューが表示されます。

| 外部ファイル送信  | 外部ファイル送信を行います。         |  |  |  |  |
|-----------|------------------------|--|--|--|--|
| 外部ファイル受信  | 外部ファイル受信を行います。         |  |  |  |  |
| 通信結果報告書印刷 | 外部ファイル送受信の通信結果を印刷できます。 |  |  |  |  |

# 2. 外部ファイル送信

(1) 『外部ファイル送信』を選択してください。

| 外部ファイル送信  | 外部ファイル送信を行います。         |  |  |  |
|-----------|------------------------|--|--|--|
| 外部ファイル受信  | 外部ファイル受信を行います。         |  |  |  |
| 通信結果報告書印刷 | 外部ファイル送受信の通信結果を印刷できます。 |  |  |  |

(2)送信するデータの業務名称(テーブル)の左側選択項目をクリックし、アップロードボタンをクリックします。

| ſ                       | 送信                   | テー                   | ブル登録              | 録・選 <mark>択</mark>               |                               |        |         |          | CIBM  | Z701            |              |        |                  |         |      |
|-------------------------|----------------------|----------------------|-------------------|----------------------------------|-------------------------------|--------|---------|----------|-------|-----------------|--------------|--------|------------------|---------|------|
|                         | 送信する                 | テーブル                 | を作成/選             | 択して、ファイルをフ                       | アップロードしてください                  | ۱,     |         |          |       |                 |              |        |                  |         |      |
|                         | ┃新し                  | く送信テ                 | ーブルを置             | 登録                               |                               |        |         |          |       |                 |              |        |                  |         |      |
|                         | 送信テー<br>なお、朗<br>してくだ | ・ブルを新<br>に最大件<br>さい。 | しく作成する<br>数を登録済みの | 場合は、「新規登録」オ<br>の場合は、不要な登録泳       | ペタンを押してください。<br>済みの送信テ−ブルを削除し | てから、新  | 規登録     | 新規       | 登録    | >               |              | ]      |                  |         |      |
|                         | 登録済の                 | データ件                 | 数:5件              |                                  |                               |        |         |          |       |                 |              |        |                  |         |      |
|                         | ▲ 外部                 | ファイル                 | <i>,</i> をアップロ    | <b>コ</b> ード                      |                               |        |         |          |       |                 |              |        |                  |         |      |
|                         | 送信テー                 | ·ブルを選<br>ゴルを選        | 択し、「アッ!           | - ・<br>プロード」ボタンを押し<br>「修正」ボタンを押し | ノてください。<br>アイ ださい             |        |         |          |       |                 |              |        |                  |         |      |
| 亥                       | 送信テー                 | ブルを削                 | 除する場合は、           | 、「「診正」ホタンを押す                     | 「か、「詳細」ボタンを押し                 | て、送信テ・ | ーブル詳細情報 | 画面から行っ   | ってくださ | い。              |              |        |                  |         |      |
| 当  <br>の                | アッフ                  | '— к                 | ¶≸⊥E              | 削除                               |                               |        |         |          |       | _               |              |        |                  |         |      |
| 5                       | 必須                   | 更新順◆                 | 業務名称 ♦            | 注釈 (コメント) 💠                      | 最終送信日<br>送信者 ◆                | 指定日 🖨  | 合計件数    | 金額       | 詳組    | 8               |              |        |                  |         |      |
| 1<br>1                  | ۲                    | 1                    | 総合振込              |                                  | -                             | -      | -       |          | 「边    | €信テ             | ーブル登録・       | 選択」「受信 | テーブル登録           | ・選択」 画面 | では、  |
| ド  <br>マ.               | ۲                    | 2                    | 給与振込              |                                  | 23年06月14日 16時51分<br>利用者 0 1   | 06月05日 | 1件      | 120,50   | 項目    | 目をク             | リックするこ       | ことで、並び | 替えを行うこ           | とができます  | t.   |
| $\langle \cdot \rangle$ | ۲                    | 3                    | 賞与振込              | 2023年上期                          | 23年06月01日 09時54分<br>利用者 0 1   | 06月09日 | 3件      | 1,613,04 | (初    | 刃期表             | 長示は「最終更      | 「新日」の降 | 頁(最新が上)          | に表示される  | ます。) |
| Ĵ₽                      | ۲                    | 4                    | 預金口座振替            |                                  | 23年04月20日 15時32分<br>利用者 0 1   | 04月27日 | 2件      | 10,25    | デー    | -タを             | 探す際にご        | 舌用ください | 0                |         | 1    |
| エ                       | ۲                    | 5                    | 納税:個人住<br>民税      |                                  | 23年04月04日 13時02分<br>利用者 0 1   | 04月10日 | 4件      | 93,20    |       | 並で              | び替え可能        | 1百日夕 ▲ | 昇順の              | 頂日名 ▲   |      |
| 7                       | アップ                  | א-ם'                 | 修正                | 削除                               |                               |        |         |          |       | (月              | と選択状態)       | 項日白 ▼  | 並び替え             | 201     |      |
|                         | 《 戻る                 | 1                    |                   |                                  |                               |        |         |          | ·     | <del>11</del> 7 | 『扶 ラ         |        | 際順の              |         |      |
|                         | 100                  |                      |                   |                                  |                               |        |         |          |       | 业しでき            | が留え<br>きない項目 | 項目名    | □<br>弾順の<br>並び替え | 項目名 🔻   |      |

送信テ<sup>♥</sup>ブルの「新規」追加を行う場合 新規登録ボタンをクリックし、『業務名称』を選択後、登録ボタンをクリックします。

| 送信テーブル登録                  |                                                                                             | CIBM             | 12702                                             |
|---------------------------|---------------------------------------------------------------------------------------------|------------------|---------------------------------------------------|
| 送信テーブル登録・選択               |                                                                                             | 送信テーブル登録         |                                                   |
| <br>  送信テーブル情報を入力して、「登録」ボ | タンを押してください。                                                                                 |                  |                                                   |
| 金融機関接続情報の枝番コード 必須         | 01 🗸 金融機関接続情報                                                                               |                  |                                                   |
| 業務名称                      | 総合振込 🗸 🗸 🗸 🗸 🗸                                                                              | )                |                                                   |
| レコード長 必須                  | 120         半角数字4桁以内           ※入力可能範囲…固定業務は120固定/拡張業務の場           ※送信するファイルのパス名はアップロード時に指定 | 合は1-2043<br>します。 | [レコード長]                                           |
| 全銀伝送上のファイル名               | 502001210000                                                                                |                  | 特殊な場合を除き、「120」(デフォルト)で<br>指定してください。               |
| 注釈(コメント)                  |                                                                                             | 全角20文字(半角40文字)以内 |                                                   |
| キャンセル                     | ● 登録 →                                                                                      |                  | [注釈(コメント)]<br>送信テーブル選択画面で、注釈を表示させ<br>たい場合のみ入力します。 |

| 送信テーブルの「修正」を行う場合 🔸                                       |    |      |        |
|----------------------------------------------------------|----|------|--------|
| 該当する送信テーブルの <u>左側選択項目</u> をチェックし、 <u>修正</u> ボタンをクリックします。 | 選択 | 更新順◆ | 業務名称 ♦ |
| 内容を修正後、『登録』ボタンを選択します。                                    | 必須 | -    |        |
| 送信テープルの「削除」を行う場合                                         | 0  | 1    | 総合振込   |
| 該当する送信テーブルの <u>左側選択項目</u> をチェックし、削除ボタンをクリックします。          |    |      |        |
|                                                          |    |      |        |

(3) ファイルの参照ボタンを選択し、送信するファイルを選択して開くボタンを選択後、実行ボタンをクリックします。

| アップロード開始  СІВМ2709                                    | グアップロードするファイルの濃沢 ・ ・ ローカル ディスク (C:) ・ 総合振込                                                    | <ul> <li>・</li> <li>・</li></ul> |
|-------------------------------------------------------|-----------------------------------------------------------------------------------------------|----------------------------------------------------------------------------------------------------|
|                                                       | 整理 ▼ 新しいフォルダー                                                                                 | ii • 🗊 😧                                                                                                    |
| 送信テーブル登録・選択 アップロード開始 外部ファイル送信確認 外部ファイル送信雑報 外部ファイル送信結果 | ■ デスクトップ ^ 名前<br>図 最近表示した場評 ■ soufurl_100over.bxt<br>■ soufurl = rrort.bxt                    | 要新日時 種類 * 2015/04/22 10:54 テキスト † 2013/05/20 9:01 テキスト †                                                                                                    |
| 送信するファイルのパス名を指定して、「実行」ボタンを押してください。                    | <ul> <li>⇒イブラリ</li> <li>外部ファイル送信.bxt</li> <li>ドキュメント</li> </ul>                               | 2019/02/01 15:45 テキストト                                                                                                    |
| ファイルバス名 必須 ファイルの選択 paibu_zengin.txt                   | <ul> <li>ビクチャ</li> <li>ビデオ</li> <li>♪ ミュージック</li> </ul>                                       |                                                                                                    |
| キャンセル 実行 >                                            | <ul> <li>オンピューター</li> <li>ローカルディス</li> <li>リムーバブルディ</li> <li>ファイル名(N): 外部ファイル送信.bt</li> </ul> | ■ ・<br>・<br>「<br>手べてのファイル (*.*) ・                                                                                                    |

(4)外部ファイル送信確認画面が表示されます。内容を確認後、「利用者確認暗証番号」「ワンタイムパスワード」 (表示がある場合のみ)を入力し、送信ボタンをクリックします。

|                                                                                                    | レ达信 达信唯認                                                                                                    | CIBMZ743                                                                                                    |                                                                                                    |                                                                                                    |                                                                       |
|----------------------------------------------------------------------------------------------------|----------------------------------------------------------------------------------------------------|----------------------------------------------------------------------------------------------------|----------------------------------------------------------------------------------------------------|----------------------------------------------------------------------------------------------------|-----------------------------------------------------------------------|
| 送信テーブル学                                                                                                    | 総・送信 外部ファイル送信 送信時                                                                                                    | 外部ファイル送信 送信結果                                                                                               |                                                                                                    |                                                                                                    |                                                                       |
| 以下の内容で送信しま<br>よろしければ利用者確認                                                                                                    | す。<br>認暗証番号を入力して、「送信」ボタンを押してく                                                                                                    | ください。                                                                                                    |                                                                                                    |                                                                                                    |                                                                       |
| 取引情報                                                                                                    |                                                                                                    |                                                                                                    |                                                                                                    |                                                                                                    |                                                                       |
| 果務名称                                                                                                    | 総合振込                                                                                                    |                                                                                                    |                                                                                                    |                                                                                                    |                                                                       |
| 注釈 (コメント)                                                                                                    |                                                                                                    |                                                                                                    |                                                                                                    |                                                                                                    |                                                                       |
| サイクル番号                                                                                                    | 半角数字2桁 ※サイクル番号が未入力の場合                                                                                                    | lは、自動探番します。                                                                                                 |                                                                                                    |                                                                                                    |                                                                       |
|                                                                                                    | サイクル番号を入力する場合はチェックしてください                                                                                                    | ,) <sub>*</sub>                                                                                             |                                                                                                    |                                                                                                    |                                                                       |
| ファイル情報                                                                                                    |                                                                                                    |                                                                                                    | 「ワンタイ                                                                                                    | (ムパスワード]                                                                                                    |                                                                       |
|                                                                                                    |                                                                                                    |                                                                                                    | <u>カード</u>                                                                                                    | 二, 「, , , , , , , , ] 」 刑, , , , , , , , , , , , , , , , , , ,                                                                                                     | 町 表示された数                                                              |
| 振込指定日                                                                                                    | 07月05日                                                                                                    |                                                                                                    | <u> </u>                                                                                                    |                                                                                                    |                                                                       |
| 金融機関コード                                                                                                    | 0174                                                                                                    |                                                                                                    | 字 6 桁                                                                                                    | を「ワンタイムバスワード」                                                                                                    | 欄に人力してくた                                                              |
| 金融機関名                                                                                                    | -(3                                                                                                    |                                                                                                    | さい。                                                                                                    |                                                                                                    |                                                                       |
| 支店コード                                                                                                    | 100                                                                                                    |                                                                                                    |                                                                                                    | シタイトパスロード」埋け                                                                                                    | 「総合振い」「終月                                                             |
| 支店名                                                                                                    | 8252                                                                                                    |                                                                                                    |                                                                                                    |                                                                                                    | "心口加风""                                                               |
| 箱余插目                                                                                                    | 普通                                                                                                    |                                                                                                    | / 🏭 振込                                                                                                    | 」「寘与振込」のみで表示さ                                                                                                    | れます。その他の                                                              |
|                                                                                                    | 1004547                                                                                                    |                                                                                                    | 業務                                                                                                    | 名称の送信では表示されま+                                                                                                    | +612                                                                  |
| 山崖骨ち                                                                                                    | 1234567                                                                                                    |                                                                                                    | 212.123                                                                                                    |                                                                                                    |                                                                       |
| 依頼人コード                                                                                                    | 88888888888                                                                                                    |                                                                                                    | i                                                                                                    |                                                                                                    |                                                                       |
| 依頼人力ナ名称                                                                                                    | イーヒーセンタースイシンカイ                                                                                                    |                                                                                                    |                                                                                                    |                                                                                                    |                                                                       |
| 合計件数                                                                                                    | 3件                                                                                                    |                                                                                                    |                                                                                                    |                                                                                                    |                                                                       |
|                                                                                                    |                                                                                                    |                                                                                                    |                                                                                                    |                                                                                                    |                                                                       |
| 合計金額                                                                                                    | 154,669円                                                                                                    | []                                                                                                    | <b>印刷条件指定]</b><br>送信するファ·<br>きます。※明#                                                                                                    | イルの明細を 100 明細ごとに<br>細件数が 1,000 件を超える均                                                                                                    | こ印刷することがて<br>湯合は、印刷するこ                                                |
| 合計金額 ○日書確認暗証番号の認証 「1」のボタンを押してき。 ※正しいワンタイムパス? 案をお試しください。                                                                                                    | 154,669円<br>むが必要です。お簡違えないように入力してください。<br>止感したワンタイムパスワードを入力ください。<br>コードを入力しているにもかかわらずエラーとなる場合!                                                                                                    | 【日<br>ま、「利用者ステータスの面」から「特別補正」の登録                                                                             | 印刷条件指定]<br>送信するファ・<br>きます。※明<br>とができませ、<br>印刷条件指定<br>四刷条件指定                                                                                                    | イルの明細を 100 明細ごとに<br>細件数が 1,000 件を超える場<br>ん。                                                                                                    | に印刷することがで<br>場合は、印刷するこ<br>                                            |
| 会計金額<br>・<br>・<br>用名情認時証冊可の起話<br>「1」のボタンを押してき<br>※正しいワンタイムパス?<br>集をお話しください。<br>利用者情認時識曲号                                                                                        | 154,669円<br>証が必要です。お簡違えないように入力してください、<br>主成したワンタイムノスフードを入力ください。<br>フードを入力しているにもかかわらずエラーとなる場合に<br>あ者                                                                                                    | 【日本の日本の日本の日本の日本の日本の日本の日本の日本の日本の日本の日本の日本の日                                                                   | <b>印刷条件指定]</b><br>送信するファ・<br>きます。※明<br>とができません<br>印刷条件指<br>アプロードをれた例<br>アポロードをれた例                                                                                                    | イルの明細を 100 明細ごとに<br>細件数が 1,000 件を超える場<br>ん。                                                                                                    | に印刷することがで<br>易合は、印刷するこ<br>CEMP/2708                                   |
| 会計金額<br>利用者情認地証券司の認<br>「1」のボタンを押してき<br>※正しいワンタイムパスで<br>素をお試しください。<br>利用者確認地証券可<br>ロンタイムパスで                                                                                      | 154,669円<br>むが必要です。お間違えないように入力してください、<br>比成したワンタイムパスワードを入力ください。<br>ワードを入力しているにもかかわらずエラーとなる場合に<br>の用<br>リフトウェアキーボード                                                                                                    | 、「利用者ステータス3回」から「時刻端正」の登録<br>半角炭数・5円                                                                         | <b>印刷条件指定</b> ]<br>送信するファ・<br>きます。※明<br>とができませ。<br>印刷条件指<br>「 <sup>110</sup><br><sup>110</sup><br><sup>110</sup> | イルの明細を 100 明細ごとに<br>細件数が 1,000 件を超えるな<br>ん。<br>E<br>#7 79750-ド級 M8727486888<br>#77-7480時代います。<br>176時1 %92年代してたさい、<br>#805975742454<br>Addee(1981535454,                                                                                                    | ロ刷することがで<br>合は、印刷するこ<br>CIREZ708<br>PRE72-74.6488488                  |
| 会計金額<br>明用者確認端証毎号の認証<br>「1」のボタンを押してき<br>主しいワンタイムバスで<br>和用者確認端証番号<br>ワンタイムバスワード                                                                                                  | 154,669円                                                                                                    | 【日本<br>(利用者ステータス)(型)から「防封橋正」の登録<br>半島美赦・5년<br>半島美か-5년<br>平島数字6년                                             | 印刷条件指定]<br>送信するファ・<br>きます。※明<br>とができませ,<br>印刷条件指行<br>##7-74##<br>##7-74###<br>##7-74##<br>##7-74###<br>##7-74##<br>##7-74##<br>##7                                                                                                    | イルの明細を 100 明細ごとに<br>細件数が 1,000 件を超える場<br>ん。                                                                                                    | に印刷することがで<br>場合は、印刷するこ<br>(1947/14)<br>9857/47488888                  |
| 合計金額<br>明者確認増証番号の認証<br>「1」のボタンを押してき<br>正しいワンタイムバズ、<br>利用者確認増延番号<br>ワンタイムバスワード                                                                                                   | 154,669円<br>ひが必要です。お簡違えないように入力してください、<br>比点したワンタイムパスフードを入力ください、<br>フードを入力しているにもかかわらすエラーとなる場合に<br>必須<br>ソフトウェアキーボード<br>必須                                                                                                    |                                                                                                    | 印刷条件指定]<br>送信するファ・<br>きます。※明<br>とができませ,<br>印刷条件指が<br>第一日の一日にあった。<br>第一日の一日にあった。<br>第一日の一日の一日の一日の一日の一日の一日の一日の一日の一日の一日の一日の一日の一                                                                                                    | イルの明細を 100 明細ごとに<br>細件数が 1,000 件を超える場<br>ん。<br>2010日の日本の10000000000000000000000000000000                                                                                                    | に印刷することがで<br>易合は、印刷するこ<br>                                            |
| 合計金額<br>・用者場応増証番号の応認<br>「1」のボタンを押してき<br>・正しいワンタイムバスで<br>能をお話しください。<br>利用者標認増証番号<br>ワンタイムバスワード                                                                                   | 154,669円                                                                                                    | ま、「利用者ステータス3回」から「特別補正」の登録<br>半角英数 9日<br>半角英数 9日<br>半角数字6日                                                   | 印刷条件指定]<br>送信するファ・<br>きます。※明<br>とができません<br>印刷条件指定<br>ップロードを注め<br>の<br>ののの予想23<br>また、用学ファイル<br>日<br>の<br>また、用学ファイル<br>日<br>明条字ファイル<br>日<br>明時空アマイム<br>日<br>明時空アマイム<br>日<br>日<br>明時空アマイム<br>日<br>日<br>日<br>日<br>日<br>日<br>日<br>日<br>日<br>日<br>日<br>日<br>日<br>日<br>日<br>日<br>日<br>日<br>日                                                                                                    | イルの明細を 100 明細ごとに<br>細件数が 1,000 件を超える場<br>ん。<br>2007年の明報(10,000 件を超える場<br>ん。<br>9007年のの明代います。<br>1000日、7000日の1000日<br>1000日でまたん。<br>2007年にある新生品へて行時がき<br>06月21日                                                                                                    | に印刷することがで<br>易合は、印刷するこ<br>                                            |
| 合計金額<br>明和管認問証番号の認証<br>ほ」1 のボタンを押してき<br>ほこいパワンタイムパス?<br>種をお話しください。<br>利用者確認瞭証番号<br>ワンタイムパスワード                                                                                   | 154,669円<br>が必要です。お簡違えないように入力してください、<br>拡化とワンタイムパスワードを入力ください。<br>つードを入力しているにもかかわらずエラーとなる場合に<br>あ想<br>ソフトウェアキー木ード<br>必須                                                                                                    | ま、「利用者ステータス3回」から「時刻端正」の登録<br>半角英数-9桁<br>半角英か-9桁<br>半角数字6桁                                                   | 印刷条件指定]<br>送信するファ・<br>きます。※明<br>とができませ。 とができませ。 印刷条件指定 第1000条件指定 第1000条件指定 第100条件指定 第100条件指定 第100条件指定 第100条                                                                                                    | イルの明細を 100 明細ごとに<br>細件数が 1,000 件を超えるな<br>ん。<br>E<br>E<br>E<br>E<br>E<br>E<br>E<br>E<br>E<br>E<br>E<br>E<br>E<br>E<br>E<br>E<br>E<br>E                                                                                                    | に印刷することがで<br>合は、印刷するこ<br>(IB4270)<br>98079-44.689888<br>を適用してください。    |
| 合計金額<br>明者場認噌証番号の認証<br>「1」のボタンを押してき<br>正しいワンタイムバズ、<br>利用者確認増減番号<br>ワンタイムバスワード                                                                                                   | 154,669円                                                                                                    | 【     【     和用都ステータス30回」から「詩刻端正」の登録社     平角美数4-0년     平角数字6년                                                | 印刷条件指定]<br>送信するファ・<br>きます。※明<br>とができます。※明<br>にの刷条件指定<br>パップロードされた外<br>内容と確認しただき<br>の1000年度第二クト<br>を取用第二フト<br>金融電路、こ                                                                                                    | イルの明細を 100 明細ごとに<br>細件数が 1,000 件を超える場<br>ん。<br>を                                                                                                    | に印刷することがで<br>場合は、印刷するこ<br>(1947)9<br>RED: Y-(J.MEMAR<br>**温FLUT<ださい。  |
| 合計金額<br>明者確認増証毎号の認証<br>「」」のボタンを押してき<br>正しいワンタイムパスで<br>取用者確認増証借号<br>ワンタイムパスワード                                                                                                   | 154,669円<br>ひが必要です。お簡違えないように入力してください、<br>住成したワンタイムバスフードを入力ください、<br>フードを入力しているにもかかわらずエラーとなる場合に<br>必須<br>ソフトウェアキーボード<br>必須<br>1 を得してください。<br>0 2 0                                                                                                    | ▲、「利用者ステータス3番」から「特別補正」の登録<br>半角英数→0行<br>半角数字6行                                                              | 印刷条件指定]<br>送信するファ・<br>きます。※明<br>ささます。※明<br>とができませ,<br>印刷条件指行<br>アップロードされた所<br>パロマロードをにた。<br>アップロードされたの<br>パロロので発起。とたき<br>の 1000で発起。とたき<br>の 1000で発起。とたき<br>の 1000で発起。とたき<br>の 1000で発起。ここの<br>日本ののであます。<br>日本ののであます。<br>日本ののであます。<br>日本ののであます。<br>日本ののであます。<br>日本ののであます。<br>日本ののであます。<br>日本ののであます。<br>日本ののであます。<br>日本ののであます。<br>日本ののであます。<br>日本ののであます。<br>日本ののであった。<br>日本ののであった。<br>日本ののでのであった。<br>日本ののでのであった。<br>日本ののでのであった。<br>日本ののでのであった。<br>日本ののでのであった。<br>日本ののでのであった。<br>日本ののでのであった。<br>日本ののでのであった。<br>日本ののでのであった。<br>日本ののでのであった。<br>日本ののでのでのであった。<br>日本ののでのでのでのでのでのでのでのでのでのでのでのでのでのでのでのでのでのでの                                                                                                    | イルの明細を 100 明細ごとに<br>細件数が 1,000 件を超える場<br>ん。<br>2007-00-000000000000000000000000000000                                                                                                    | ロ刷することがで<br>易合は、印刷するこ<br>                                             |
| <ul> <li>合計金額</li> <li>用者確認問証番号の応認<br/>「1」のボタンを押してき<br/>正しいワンタイムバス?</li> <li>利用者確認問証番号</li> <li>ワンタイムバスワード</li> </ul>                                                           | 154,669円       正が必要です。お簡違えないように入力してください、<br>主成したワンタイム/ズスワードを入力ください。<br>フードを入力しているにもかかわらずエラーとなる場合!       ()       ()       ()       ()       ()       ()       ()       ()       ()       ()       ()       ()       ()       ()       ()       ()       ()       ()       ()       ()       ()       ()       ()       ()       ()       ()       ()       ()       ()       ()       ()       ()       ()       ()       ()       ()       ()       ()       ()       ()       ()       ()       ()       ()       ()       ()       ()       ()       ()       ()       ()       ()       ()       ()       ()       ()       ()       ()       ()       ()       ()   < | 【日日都ステータス3回」から「時刻補正」の登録<br>平角英数√9/3<br>平角英数√9/3<br>平角数字6/6                                                  | 印刷条件指定]<br>ジ信するファ・<br>さます。。※明<br>さます。。※明<br>とができません<br>印刷条件指<br>物音ご確認したを<br>の<br>1000年は243<br>また、角ラフィイル<br>内容ご確認したた<br>また、角ラフィイル<br>内容ご確認したた<br>また、角ラフィー<br>内容になくさい、1<br>系統を行<br>業業の一下<br>客職者<br>の<br>第二下<br>各職者<br>業業の一下<br>客員の<br>の<br>の<br>の<br>の<br>の<br>の<br>の<br>の<br>の<br>の<br>の<br>の<br>の<br>の<br>の<br>の<br>の<br>の                                                                                                    | イルの明細を 100 明細ごとに<br>細件数が 1,000 件を超えるな<br>ん。                                                                                                    | こ印刷することがで<br>合は、印刷するこ<br>(IBH2776<br>98079-7-(LARRANK)<br>を選択してください。  |
| 会計金額<br>用者確認啥証毎号の認証<br>1 」のボタンを押してき<br>正しいワンタイム/(ズ)<br>利用者確認啥証番号<br>ワンタイムパスワード                                                                                                  | 154,669円<br>ひが必要です。お怒連えないように入力してください、<br>た成したワンタイムパスワードを入力ください、<br>ワードを入力しているにもかかわらずエラーとなる場合!<br>● 創<br>ソフトウェアキーボード<br>● 創<br>・ フッタイム/(スワードが<br>単成されます。                                                                                                    | 【日日都ステータス3回」から「防約増正」の登録<br>半角良数 5回<br>半角良数 5回<br>★<br>単角数字6回                                                | 印刷条件指定]<br>送信するファ・<br>きます。※明<br>さなができませ。<br>印刷条件指行<br>パップロードされた外<br>パッピンロードされた外<br>パッピンロードされた外<br>パッピンロードされた外<br>パッピンロードされた外<br>パッピンロードされた外<br>パッピンロードされた外                                                                                                    | イルの明細を 100 明細ごとに<br>細件数が 1,000 件を超える場<br>ん。<br>を<br>#27-7/LoOI時を行います。<br>17891 パタンを押してください、<br>#27-7/LoOI時を行います。<br>17891 パタンを押してください、<br>#25. 対象ファイムが留かる場合は、表上下にある前学を選んで行時対象<br>66月21日<br>0174<br>9<br>100<br>4072<br>第週<br>123587                                                                                                    | に印刷することがで<br>場合は、印刷するこ<br>(18427)8<br>18677-7.1.86958<br>地震にてください。    |
| <ul> <li>合計金額</li> <li>(用者確認増証番号の認証<br/>「」」のボタンを押してき<br/>正しいワンタイムパズ?<br/>聴をお試しください。</li> <li>利用者確認増証番号</li> <li>ワンタイムパスワード</li> </ul>                                           | 154,669円<br>ひが必要です。お簡違えないように入力してください、<br>技したワンタイムバスフードを入力ください、<br>コードを入力しているにもかかからすエラーとなる場合に<br>の アフトウェアキーボード<br>※ 例<br>・ ・・・・・・・・・・・・・・・・・・・・・・・・・・・・・・・・・・                                                                                                    | <ul> <li>【F</li> <li>本,「利用者ステータス3回」から「特別補正」の登録</li> <li>半角素数-05</li> <li>半角素数-05</li> <li>半角数字6行</li> </ul> | 印刷条件指定]<br>送信するファ・<br>きます。※明<br>ささます。※明<br>とができませ。<br>印刷条件指行<br>パップロードもため、<br>パップロードをれため、<br>パップロードをれため、<br>パップロードをれため、<br>パップロードをれため、<br>パップロードをれため、<br>パップロードをれため、<br>パップロードをれため、<br>パップロードをれため、<br>パップロードをれため、<br>パップロードをれため、<br>パップロードをれため、<br>パップロードをれため、<br>パップロードをれため、<br>パップロードをれため、<br>パップロードをれため、<br>パップロードをれため、<br>パップロードをれため、<br>パップロードをれため、<br>パップロードをれため、<br>パップロードをない、<br>イントレートの、<br>イントレートの、<br>イントリートの、<br>イントレートの、<br>イントレートの、<br>イントレートの、<br>イントリートの、<br>イントレートの、<br>イントレートの、<br>イントリートの、<br>イントリートの、<br>イントレートの、<br>イントレートの、<br>イントリートの、<br>イントリートの、<br>イントレートの、<br>イントリートの、<br>イントリートの、<br>イント・<br>イントの、<br>イントの、<br>イントの、<br>イントの、<br>イントの、<br>イントの、<br>イントの、<br>イントの、<br>イントの、<br>イントの、<br>イントの、<br>イントの、<br>イントの、<br>イントの、<br>イントの、<br>イントの、<br>イントの、                                                                                                    | イルの明細を 100 明細ごとに<br>細件数が 1,000 件を超える場<br>ん。                                                                                                    | に印刷することがで<br>易合は、印刷するこ<br>                                            |
| 合計金額<br>明者場応増証番号のの起す<br>「」」のボタンを押してき<br>正しいワンタイムバスフ<br>利用者標認増証番号<br>ワンタイムバスワード                                                                                                  | 154,669円<br>あが必要です。お簡違えないように入力してください、<br>生成したワンタイム/スワードを入力ください。<br>フードを入力しているにもかかわらずエラーとなる場合!<br>・ 必須                                                                                                    | ま、「利用者ステータス3回」から「特別補正」の登録<br>半角英数 9日<br>半角英数 9日<br>半角数字6日                                                   | 印刷条件指定]<br>送信するファ・<br>さます。。※明<br>さきます。。※明<br>とができません<br>の別条件指定<br>「デーパーをはたい」<br>「デーパーをはたい」<br>のこのの作品による<br>のまた、例写アイ<br>のまた、例写アイ<br>のまた、例写アイ<br>のまた、例写アイ<br>のまた、例写アイ<br>の<br>ののの作品による<br>の<br>本の時<br>の<br>本の時<br>の<br>本の時<br>の<br>の<br>の<br>の<br>の<br>の<br>の<br>の<br>の<br>の<br>の<br>の<br>の                                                                                                    | イルの明細を 100 明細ごとに<br>細件数が 1,000 件を超えるな<br>ん。<br>を<br>メークップロード% ME7/468088<br>メークップロード% ME7/468088<br>メークップロード% ME7/468088<br>メークップロード% ME7/468088<br>メークップロード% ME7/468088<br>メークップロード% ME7/468088<br>メークップロード% ME7/468088<br>メークップロード% ME7/468088<br>メークップロード% ME7/468088<br>ME7/4680888<br>41-20-46208<br>ME7/4680888<br>41-20-46208<br>ME7/4680888<br>41-20-46208<br>ME7/4680888<br>41-20-46208<br>ME7/4680888<br>41-20-46208<br>ME7/4680888<br>41-20-46208<br>ME7/4680888<br>41-20-46208<br>ME7/4680888<br>41-20-46208<br>ME7/4680888<br>41-20-46208<br>ME7/4680888<br>41-20-46208<br>ME7/4680888<br>41-20-46208<br>ME7/4680888<br>41-20-46208<br>ME7/4680888<br>41-20-46208<br>ME7/468088<br>ME7/468088<br>ME7/468088<br>ME7/468088<br>ME7/468088<br>ME7/468088<br>ME7/468088<br>ME7/468088<br>ME7/468088<br>ME7/468088<br>ME7/468088<br>ME7/468088<br>ME7/468088<br>ME7/468088<br>ME7/468088<br>ME7/468088<br>ME7/46808<br>ME7/46808<br>ME7/46808                                                                                                    | 印刷することがで<br>合は、印刷するこ<br>(IBC270)<br>9807x-74.088888                   |
| 会計会議<br>・<br>用者場談増証番号の認証<br>「1」のボタンを押してき<br>正しいワンタイムバズ<br>利用者確認増証番号<br>ワンタイムバスワード                                                                                               | 154,669円<br>ひが必要です。お怒鳴えないように入力してください、<br>た感したワンタイム/スワードを入力ください、<br>ワードを入力しているにもかかわらずエラーとなる場合に<br>● 個<br>ソフトウェアキー水ード<br>● 感想<br>● 「<br>● 変更してください、<br>ワンタイム/スワードが<br>生成されます。<br>● ● ● ● ● ● ●                                                                                                    | ↓<br>(同用者ステータス)型」から「防約増正」の登録<br>半角度数 - 5년<br>半角度数 - 5년<br>半角数字6년                                            | 印刷条件指定]<br>送信するファイ<br>きます。※明<br>とができます。<br>印刷条件指定<br><sup>100</sup> の条件指定<br><sup>100</sup> の条件指定<br><sup>100</sup> の条件指定<br><sup>100</sup> のそれた終<br><sup>100</sup> の条件指定<br><sup>100</sup> の手にない。<br><sup>100</sup> の手にない。<br><sup>100</sup> の<br><sup>100</sup> の<br><sup>100</sup> 0<br><sup>100</sup> 0                                                                                                    | イルの明細を 100 明細ごとに<br>細件数が 1,000 件を超える場<br>ん。                                                                                                    | 印刷することがで<br>場合は、印刷するこ<br>(IBF2774)LAREMARE<br>地構用してください。              |
| 会計会談<br>・明書傳送増証番号の必認<br>「1」のボタンを押してき<br>※正しいワンタイムバズ、<br>利用者確認増延番号<br>ワンタイムバスワード<br>のンタイムバスワード                                                                                   | 154,669円                                                                                                    | (日日都ステータス3回」から「時刻補正」の登録<br>半角変数-0日<br>半角変か6日<br>半角数す6日                                                      | 印刷条件指定]<br>送信するファ・<br>きます。※明<br>さきます。※明<br>とができませ。<br>印刷条件指行<br>第二の一ドロスター<br>「2000年274<br>第二の一ドロスター<br>日間第二の「第二の一<br>第二の「第二の」<br>第二の「第二の」<br>第二の「「」」<br>第二の「」」<br>第二の一「」<br>第二の「」」<br>第二の一「」<br>第二の「」」<br>第二の一「」<br>第二の一「」<br>第二の一「」<br>第二の一「」<br>第二の一「」<br>第二の一「」<br>第二の一「」<br>第二の一「」<br>第二の一「」<br>第二の一「」<br>第二の一「」<br>第二の一「」<br>第二の一<br>第二の一<br>第二の一<br>第二の一<br>第二の一<br>第二の<br>第二の<br>第二の<br>第二の<br>第二の<br>第二の<br>第二の<br>第二の<br>第二の<br>第二の                                                                                                    | イルの明細を 100 明細ごとに<br>細件数が 1,000 件を超える場<br>ん。<br>を<br>数で 79/20-1988 18/27/446/84<br>19/27/446/84<br>10/24<br>10/24<br>1 | に印刷することがで<br>場合は、印刷するこ<br>                                            |
| 合計会該<br>・ 「1」のボタンを押してき<br>・ 正しいワンタイムバス?<br>和用者確認確認者号<br>ワンタイムバスワード<br>「こ注意事項<br>」、ますいう                                                                                          | 154,669円<br>ひがめ更です。お簡違えないように入力してください、<br>住成したワンタイムバスフードを入力ください、<br>フードを入力しているにもかかからすエラーとなる場合・<br>・<br>・<br>・<br>・<br>・<br>・<br>・<br>・<br>・<br>・<br>・<br>・<br>・                                                                                                    | <ul> <li>【FI(用者ステータス30回」から「特別端正」の登録<br/>半角気数-0円<br/>半角数字6行</li> </ul>                                       | 印刷条件指定]<br>ジ信するファ・<br>さます。※明<br>さきます。※明<br>とができません<br>印刷条件指定<br>「デクードされた所<br>パップードをはたえるい、<br>「ののできません<br>の」ののできまさ。<br>の」ののできまさ。<br>の」ののできまさ。<br>の」ののできまさ。<br>の」ののできまさ。<br>の」ののできまさ。<br>の」ののできまさ。<br>の」ののできまさ。<br>の」ののできまさ。<br>の」ののできまさ。<br>の」ののできまさ。<br>の」ののできまさ。<br>の」ののできまさ。<br>の」ののできまさ。<br>の」ののできまさ。<br>の」のできまさ。<br>の」ののできまさ。<br>の」ののできまさ。<br>の」のできまさ。<br>の」のできまさ。<br>の」のできまさ。<br>の」のできまさ。<br>の」のできまさ。<br>の」のできまさ。<br>の」のできまさ。<br>の」のできまさ。<br>の」のできまさ。<br>の」のできまさ。<br>の」のできまさ。<br>の」ののできまさ。<br>の」のできまさ。<br>の」のできまさ。<br>の」のできまさ。<br>の」のできまさ。<br>の」のできまさ。<br>の」のできまさ。<br>の」のできまさ。<br>の」のできまさ。<br>の」のできまさ。<br>の」のできまさ。<br>の<br>してのできまさ。<br>の<br>してのできまさ。<br>の<br>してのできまさ。<br>の<br>してのできまさ。<br>の<br>、、、、、、、、、、、、、、、、、、、、、、、、、、、、、、、、、、                                                                                                    | イルの明細を 100 明細ごとに<br>細件数が 1,000 件を超える場<br>ん。<br>を                                                                                                    | 印刷することがで<br>易合は、印刷するこ<br>(20027)8<br>98(7)*/ALMANKAR<br>*#RUT         |
| 合計金額         川用名情記簿証冊句の認証         「11のボタンを押してき         正しいワンタイム/パスプード         利用名情認簿証冊句         ワンタイムパスワード         ご注意事項         送信しますか?                                        | 154,669円<br>ひが必要です。お簡違えないように入力してください、<br>た感したワンタイム/(スワードを入力ください、<br>ワードを入力しているにもかかわらずエラーとなる場合に<br>● 「<br>リフトウェアキー木ード<br>● 感<br>● 「<br>● 定身してください、<br>ワンタイム/(スワードが<br>生成されます。<br>● ● ● ● ● ● ● ● ● ● ● ● ● ● ● ● ● ● ●                                                                                                     | ↓<br>素、「利用者ステータス3番目から「時刻矯正」の登録<br>半角異数 -5년<br>平角数字6년                                                        | 印刷条件指定]<br>印刷条件指定]<br>送信するファー<br>きます。。※明<br>さます。。※明<br>とができません<br>印刷条件指行<br>第475-7488-1<br>79570-FattAM<br>内容で後期とたたを<br>2010のを見まいたた<br>の100のを見まいたた<br>の100のを見まいたた<br>の100のを見まいたた<br>の100のを見まいたた<br>の100のを見まいたた<br>の100のを見まいたた<br>の100のを見まいたた<br>の100のを見まいたた<br>の100のを見まいたた<br>の100のを見まいたた<br>の100のを見まいたた<br>の100のを見まいたた<br>の100のを見まいたた<br>の100ののののの<br>の100ののののののののののののののののののののののの                                                                                                    | イルの明細を 100 明細ごとに<br>細件数が 1,000 件を超える場<br>ん。<br>E<br>E<br>E<br>E<br>E<br>E<br>E<br>E<br>E<br>E<br>E<br>E<br>E                                                                                                    | E印刷することがで<br>場合は、印刷するこ<br>CIBICITOR<br>18877-/LANSAME<br>地磁RUUT<ださい。  |
| 会計金額<br>・<br>川用者傳記時証番号の認証<br>「1」のボタンを押してき<br>※正しいワンタイムバスフ<br>利用者確認障証番号<br>ワンタイムバスワード<br>のンタイムバスワード<br>ご注意事項<br>送信しますか?                                                          | 154,669円                                                                                                    | 【日日和ステータス3回」から「持刻端正」の登録<br>半角良数 59日<br>半角良数 59日<br>東角数字6日                                                   | 印刷条件指定]<br>印刷条件指定]<br>送信する。※するファリ<br>きます。。※すす。<br>ののの条件指定<br>パップロードされた外<br>内容と確認いただき<br>の1000年度第二人を思い<br>度期対象ファイル<br>内容と確認いただき<br>の1000年度第二人を思い<br>度期対象ファイル<br>内容と確認いただき<br>の1000年度第二人を思い<br>度期対象ファイル<br>日期対象ファイル<br>日期の条件指定<br>「のの条件指定]<br>日間の条件指定<br>「アプロードされた外<br>内容と確認いただき<br>の1000年度の第二人の<br>第二人の第二人の<br>第二人の第二人の<br>日間の条件指定<br>「アプロードされた外<br>内容とで認いただき<br>の1000年度の<br>の1000年度の<br>の100年度の<br>の100年度の<br>の100年<br>の<br>の<br>の<br>の<br>の<br>の<br>の<br>の<br>の<br>の<br>の<br>の<br>の                                                                                                    | イルの明細を 100 明細ごとに<br>細件数が 1,000 件を超える場<br>ん。                                                                                                    | E印刷することがで<br>場合は、印刷するこ<br>(1842704<br>第8877-47.4889888                |
| <ul> <li>合計会話</li> <li>明相者機ど増延毎号の認証</li> <li>「1」のボタンを押してき</li> <li>正しいワンタイムバス?</li> <li>利用者確認増延番号</li> <li>ワンタイムバスワード</li> <li>ご注意事項</li> <li>送信しますか?</li> <li>キャンセル</li> </ul> | 154,609円                                                                                                    | <ul> <li>(利用都ステータス)(加)から「時刻端正」の登録社</li> <li>半角数数・9日</li> <li>半角数字6日</li> </ul>                              | 印刷条件指定]<br>印刷条件指定]<br>送信する。※するファリ<br>さきます。。※するファリ<br>ときます。。※するファリ<br>「の刷条件指定]<br>「メーラコードされた外<br>内容さて確認しただき<br>の「100年度第二人の第二人の第二人の第二人の第二人の第二人の第二人の<br>「の刷条件指定]<br>「メーラコードされた外<br>内容さて確認しただき<br>の「100年度第二人の第二人の第二人の<br>「の用条件指定]<br>「メーラコードされた外<br>内容さて確認しただき<br>の「100年度第二人の第二人の<br>第二人の第二人の<br>第二人の第二人の<br>第二人の第二人の<br>第二人の第二人の<br>第二人の<br>第二人の                                                                                                    | イルの明細を 100 明細ごとに<br>細件数が 1,000 件を超える場<br>ん。                                                                                                    | E印刷することがで<br>場合は、印刷するこ<br>(1842700<br>78877+7.4.889888<br>**選RLTでださい。 |

(5)次に「全銀パスワード」を入力し、実行ボタンをクリックします。

| パスワード入力 CIBMZ901                 |                                                |            |            |  |  |  |  |
|----------------------------------|------------------------------------------------|------------|------------|--|--|--|--|
| 送信テーブル登録・選択                      | アップロード開始                                       | 外部ファイル送信確認 | 外部ファイル送信結果 |  |  |  |  |
| 全銀パスワードが必要です。<br>全銀パスワードを入力して、「実 | 全銀パスワードが必要です。<br>全銀パスワードを入力して、「実行」ボタンを押してください。 |            |            |  |  |  |  |
|                                  |                                                | 半角数字6桁     |            |  |  |  |  |
| 全銀バスワード 必須                       | ソフトウェアキーボード                                    |            | <br>₩<     |  |  |  |  |
| ファイルアクセスキー                       | * * * * *                                      |            |            |  |  |  |  |
| キャンセル                            | 実行                                             | i 🔺        |            |  |  |  |  |

(6)外部ファイル送信結果画面が表示されますので、確認ボタンをクリックします。

|                   |                              | ,                                                                     |    |
|-------------------|------------------------------|-----------------------------------------------------------------------|----|
| 外部ファイル道           | 送信結果                         | <ul> <li>送信結果情報を印刷する画面が表示されますの</li> <li>必要な場合は『印刷』を行って下さい。</li> </ul> | で、 |
| 送信テーブル登録・選択       | アップロード開始 外部ファイル送信確認          | 外部ファイル送生                                                              |    |
| <br> 送信結果は以下の通りです | o                            |                                                                       |    |
| 送信内容              |                              |                                                                       |    |
| 7=-47             | 正常洋信                         |                                                                       |    |
|                   |                              |                                                                       |    |
| 約」時刻              | 23年00月19日 10時30万13秒          |                                                                       |    |
| 送信者               | 利用者 0 1                      |                                                                       |    |
| 業務名称              | 総合振込                         |                                                                       |    |
| 注釈(コメント)          |                              |                                                                       |    |
| サイクル番号            | 01                           |                                                                       |    |
| ファイル内容            |                              |                                                                       |    |
| 振込指定日             | 07月05日                       |                                                                       |    |
| 金融機関コード           | 0174                         |                                                                       |    |
| 金融機関名             | 13                           |                                                                       |    |
| 支店コード             | 100                          |                                                                       |    |
| 支店名               | ホンテン                         |                                                                       |    |
| 預金種目              | 普通                           |                                                                       |    |
| 口座番号              | 1234567                      |                                                                       |    |
| 依頼人コード            | 888888888                    |                                                                       |    |
| 依頼人力ナ名称           | イービ <sup>*</sup> ーセンタースイシンカイ |                                                                       |    |
| 合計件数              | 3件                           |                                                                       |    |
| 合計金額              | 154,669円                     |                                                                       |    |
|                   |                              |                                                                       |    |
|                   | 確認                           |                                                                       |    |
|                   | VEDO                         | 合 画面印刷                                                                |    |
|                   |                              |                                                                       |    |

(7)送信後、自動振替依頼書のマークの箇所を記入し、お取引店に FAX してください。 ※お客様の契約により自動振替依頼書が必要となります。

| <b>総括店</b> 100 本店営業部                   |                       |                   |
|----------------------------------------|-----------------------|-------------------|
| (認証印字欄) 注1.                            |                       |                   |
| RQ5692                                 |                       |                   |
| 自動                                     | 振替依頼書                 |                   |
| 世主合社 伊圣祖行                              |                       | <i>年</i> 日 ロ      |
| 休氏云社 伊丁爾门                              | <b>公</b> 正            | + л с             |
| (中)百百夫司· <b>四</b> 中                    | 1±771                 | お届印               |
|                                        |                       |                   |
|                                        | 氏名                    |                   |
| 下記、送付データについて処理をお願い致しま                  | 9 a                   |                   |
|                                        | 記                     |                   |
| 1. 委託者名 EBセンター推進会                      |                       |                   |
| 2. データ内容(該当の□に○印)                      |                       |                   |
| (1) データ送付方法 ロデータ伝送 口磁                  | 気テープ ロフロッピーディスク 口帳票 🕻 | <b>コインターネットEB</b> |
| (2) 自振種別 口総合振込 口給                      | 与振込 □□座振替 □納税サー       | -ビス ロE-NET        |
| (3) データ件数金額 (該当に〇印、振替                  | 日、件数、金額を記入)           |                   |
| 〇印         自振コード         (委託者コード)<br>摘 | 振 替 日 件 数             | 金額                |
| O         88888888         E Bセンター推進会  | ** 年** 月 **日 ** 件     | ***** P           |

データ内容に「インターネットEB」がない場合は、 「データ伝送」に〇をしてください。

.....

以上で送信作業は終了です。

## 3. 外部ファイル受信

(1) 『外部ファイル受信』を選択してください。

| トップ > 総合/給与概込他(ファイル伝送) > 外部ファイル送受信<br>外部ファイル送受信メニュー |                        |  |  |  |  |
|-----------------------------------------------------|------------------------|--|--|--|--|
| 外部ファイル送信                                            | 外部ファイル送信を行います。         |  |  |  |  |
| 外部ファイル受信                                            | 外部ファイル受信を行います。         |  |  |  |  |
| 通信結果報告書印刷                                           | 外部ファイル送受信の通信結果を印刷できます。 |  |  |  |  |

(2)受信する業務名称(テーブル)の左側選択項目をクリックし、次へボタンをクリックします。

| 受信             | テーブ                                                                               | リルを新規                                                          | 證録、または、                                                                                   | 登録済                                                                                                 | みの受信テーフ                                              | ブルを        | 選択します。                                                           |                        |                                                 |            |                                |
|----------------|-----------------------------------------------------------------------------------|----------------------------------------------------------------|-------------------------------------------------------------------------------------------|----------------------------------------------------------------------------------------------------|------------------------------------------------------|------------|------------------------------------------------------------------|------------------------|-------------------------------------------------|------------|--------------------------------|
| 新              | 祈しく                                                                               | 受信テー                                                           | -ブルを登録                                                                                    |                                                                                                    |                                                      |            |                                                                  |                        |                                                 |            |                                |
| 受信<br>なお<br>して | 言テーフ<br>ら、既に<br>てくださ                                                              | ブルを新し<br>二最大件数<br>さい。                                          | く作成する場合は、<br>を登録済みの場合(                                                                    | 、「新規<br>は、不要                                                                                        | 1登録」 ボタンを<br>な登録済みの受                                 | 押して<br>信テー | ください。<br>-ブルを削除してから、                                             | 新規臺                    | 绿                                               | 新規登録       | <b>₩</b> >                     |
| 登録             | 豪済のテ                                                                              | 「一夕件数                                                          | : 3件                                                                                      |                                                                                                    |                                                      |            |                                                                  |                        |                                                 |            |                                |
|                |                                                                                   |                                                                |                                                                                           |                                                                                                    |                                                      |            |                                                                  |                        |                                                 |            |                                |
| 日受             | 受信テ                                                                               | ーブルを                                                           | を選択                                                                                       |                                                                                                    |                                                      |            |                                                                  |                        |                                                 |            |                                |
|                |                                                                                   |                                                                |                                                                                           |                                                                                                    |                                                      |            |                                                                  |                        |                                                 |            |                                |
| 受信<br>受信<br>受信 | ミテーフ<br>ミテーフ<br>ミテーフ                                                              | 「ルを選択<br>「ルを修正」<br>「ルを削除                                       | して、「次へ」ボク<br>する場合は、「修正<br>する場合は、「削問                                                       | タンを押<br>正」ボタ<br>除」ボタ                                                                                | 『してください。<br>?ンを押してくだ<br>?ンを押すか、「                     | さい。<br>詳細」 | ボタンを押して、受信                                                       | テーフ                    | ル詳細情報画面カ                                        | ら行って       | てください。                         |
| 受信<br>受信<br>受信 | 言テーフ<br>言テーフ<br>言テーフ<br>修正                                                        | が し を 選択<br>が し を 修正<br>が し を 削除                               | して、「次へ」ポイ<br>する場合は、「修」<br>する場合は、「削り                                                       | タンを押<br>正」ボタ<br>除」ボタ                                                                                | 『してください。<br>?ンを押してくだ<br>?ンを押すか、「!                    | さい。<br>詳細」 | ボタンを押して、受信                                                       | テーフ                    | リレ詳細情報画面カ                                       | ら行って       | てください。                         |
|                | <ul> <li>ニテーフ</li> <li>ニテーフ</li> <li>修正</li> <li>遊浜</li> <li>必須</li> </ul>        | <sup>プ</sup> ルを選択<br>プルを修正<br>プルを削除<br><b>剤除</b><br>更新順 ◆      | して、「次へ」ポイ<br>する場合は、「修丁<br>する場合は、「削」<br><b>業務名称</b>                                        | タンを押<br>正」ボタ<br>除」ボタ                                                                                | Pしてください。<br>シンを押してくだ<br>シンを押すか、「<br><b>注釈 (コメント)</b> | さい。<br>詳細」 | ボタンを押して、受信<br>最終 <b>受信日</b>                                      | ₹-7                    | 「ル詳細情報画面カ<br>受信者                                | ^ら行って<br>♥ | てください。<br>詳細                   |
| 受信<br>受信<br>受信 | <ul> <li>ニテーフラン</li> <li>ボテーフラン</li> <li>修正</li> <li>遊浜</li> <li>必須</li> </ul>    | <sup>プ</sup> ルを選択<br>プルを選択<br>プルを削除<br><b>剤除</b><br>更新順 ◆<br>1 | して、「次へ」ボイ<br>する場合は、「修丁<br>する場合は、「削「<br><b>業務名称</b><br>預金口座振替                              | タンを押<br>正」ボタ<br>除」ボタ                                                                                | Pしてください。<br>アンを押してくだ<br>アンを押すか、「<br>注釈 (コメント)        | さい。<br>詳細」 | ボタンを押して、受信<br><b>最終受信日</b><br>-                                  | <i>∓−</i> ⊃            | 「ル詳細情報画面カ<br><b>受信者</b><br>-                    | ら行って<br>◆  | てください。<br>詳細<br>詳細             |
|                | 言テーフフ<br>言テーフフ<br>第三<br>「<br>「<br>「<br>の<br>の                                     | がいを選択<br>がいを修正<br>がいを削除<br>の除<br>更新順◆<br>1<br>2                | して、「次へ」ボ<br>する場合は、「修<br>する場合は、「削<br><b>業務名称</b><br>預金口座振替<br>入出金明細照会                      | タンを<br>押<br>よ<br>ボ<br>タ<br>・<br>、<br>、<br>、<br>、<br>、<br>、<br>、<br>、<br>、<br>、<br>、<br>、<br>、       | Pしてください。<br>Pンを押してくだ<br>ンを押すか、「!<br><b>注釈 (コメント)</b> | さい。<br>詳細」 | ボタンを押して、受信<br><b>届終受信日</b><br>2023年04月03日 09時                    | テーフ<br>•<br>18分        | 「ル詳細情報画面カ<br><b>受信者</b><br>-<br>利用者 0 1         | いら行って<br>◆ | てください。<br>詳細<br>詳細             |
|                | 言テーフフ<br>言テテーフ<br>修正<br>避沢<br>必須<br>◎                                             | プルを選択<br>プルを修正<br>プルを修正<br>ア<br>新版                             | して、「次へ」ポイ<br>する場合は、「修丁<br>する場合は、「例T<br><b>業務名称</b><br>預金口座振輦<br>入出金明細照会<br>服込入金明細         | タンを<br>ボタ<br>(<br>体<br>)<br>ボタ                                                                      | PUてください。<br>シンを押してくだ<br>リンを押すか、「」<br>建釈 (コメント)       | さい。<br>詳細」 | ボタンを押して、受信<br><b>最終受信日</b><br>2023年04月03日 09時<br>2022年04月05日 13時 | テーフ<br>◆<br>18分<br>45分 | (ル詳細)情報画面カ<br><b>受信者</b><br>-<br>利用者01<br>利用者01 | ∿ら行って<br>¢ | でください。<br>詳細<br>詳細<br>詳細       |
|                | ■<br>示<br>テ<br>一<br>フ<br>フ<br>フ<br>フ<br>フ<br>フ<br>フ<br>フ<br>フ<br>フ<br>フ<br>フ<br>フ | プルを選修正<br>プルを修<br>プルをを<br>部除<br>更新願◆<br>1<br>2<br>3<br>消除      | して、「次へ」ボイ<br>する場合は、「修丁<br>する場合は、「例 <b>川</b><br><b>業務名称</b><br>預金口座振輦<br>入出金明細照会<br>願込入金明細 | タンを<br>押<br>正<br>」<br>ボタ<br>・<br>・<br>、<br>、<br>、<br>、<br>、<br>、<br>、<br>、<br>、<br>、<br>、<br>、<br>、 | PUてください。<br>シンを押してくだ<br>シンを押すか、「<br><b>注釈(コメント)</b>  | さい。<br>詳細」 | ボタンを押して、受信<br><b>単純交信日</b><br>2023年04月03日 09時<br>2022年04月05日 13時 | テーフ<br>◆<br>18分<br>45分 | 「ル詳細情報画面か<br><b>受信者</b><br>-<br>利用者01<br>利用者01  | いら行って<br>◆ | でください。<br>詳細<br>詳細<br>詳細<br>詳細 |

#### 受信テーブルの「新規登録」を行う場合

新規登録ボタンをクリックし、『業務名称』を選択後、登録ボタンをクリックします。

| 受信テーブル情報を入力して、         | ≧録・選択<br>「登録」ボ | タンを押してください。                                         | 受信テーフ            | ブル登録                            |                        |
|------------------------|----------------|-----------------------------------------------------|------------------|---------------------------------|------------------------|
| 金融機関接続情報の枝番コード<br>業務名称 | 必須<br>必須       | 02 ▼ 金融機開接続情報<br>預金口座振替                             |                  |                                 |                        |
| 受信ファイル名                |                | ※受信ファイル名を登録することで、ファ                                 | 全<br>イル保存時の初期ファ- | 100文字 (半角200文字) 以内<br>[受信ファイル名] |                        |
| データ形式                  | 必須             | CR・LF付加せず                                           | ~                | 受信時のファイル                        | 名が毎回変わらない場合は、          |
| レコード長                  | 必須             | 120         半角数字4桁以内           ※入力可能範囲…預金口座振替は120固定 | /他の受信業務は200回     | そのファイル名を                        | 入力してください。              |
| 全銀伝送上のファイル名            |                | 502001910200                                        |                  | 「ビータ形式」                         | 取りりたシュニノに合わせ           |
| 注釈 (コメント)              |                |                                                     | 全角20文            | て、データ形式を                        | 取り込むシステムに合わせ<br>指定します。 |
| キャンセル                  |                | 登録 >                                                |                  | 「CR・LF 付加」でき                    | 受信される場合が多いです。          |
| テーブルの「修正」              | を行             | う場合 🕇                                               |                  |                                 |                        |
| 当する受信テーブル              | レの <u>左(</u>   | <u>則選択項目</u> をチェック                                  | 7し、修正            | ボタンをクリックし                       | ます。 選択 番号 業務           |

該当する受信テーブルの<mark>左側選択項目</mark>をチェックし、削除ボタンをクリックします。

(3)外部ファイル受信確認画面が表示されます。『利用者確認暗証番号』を入力し、受信ボタンをクリックします。

|                                                   |                                                |                                                                        | 1                                                                          |
|---------------------------------------------------|------------------------------------------------|------------------------------------------------------------------------|----------------------------------------------------------------------------|
| 外部ノアイル支信                                          | 印度記念                                           | CIBMZ713                                                               |                                                                            |
| 受信テーブル登録・選択                                       | 外部ファイル受信確認                                     | 外部ファイル受信結果                                                             |                                                                            |
| 外部ファイルを受信します。<br>利用者確認暗証番号を入力して<br>ファイルを再受信する場合は、 | 、「受信」ボタンを押してください。<br>サイクル番号と利用者確認暗証番号を入力して、「再号 | 登信」ボタンを押してください。                                                        |                                                                            |
| 業務名称                                              | 預金口座振替                                         |                                                                        |                                                                            |
| 注釈(コメント)                                          |                                                |                                                                        |                                                                            |
| サイクル番号                                            | 半角数字2桁 ※サイクル番号が未入力の場合は、自動                      | 採番します。                                                                 |                                                                            |
| 利用者確認確証番号の認証が必要で                                  | す。お間違えないように入力してください。<br>半角子数4                  | <ul> <li>※信ヨロ じのれは、何</li> <li>(例:『口座振替』メ</li> <li>でも受信をする場合</li> </ul> | JE でも母文语か可能です。<br>ニューで1回受信し、『外部データ受信』メニュー<br>など)                           |
| 利用者確認暗証番号 必須                                      | ソフトウェアキーボード                                    | 受信したいデータの<br>を数字 2 桁で入力し<br>選択して再受信を行し                                 | 『サイクル番号』(本日何回目に受信したデータか)<br>、『利用者確認暗証番号』入力後、 <mark>再受信</mark> ボタンを<br>います。 |
| [] ご注意事項<br>受信しますか?                               |                                                | ※サイクル番号を                                                               | 入力する場合はチェックが必要です。<br>│                                                     |
| キャンセル                                             | 受信 > 再受信 >                                     |                                                                        |                                                                            |

(4)パスワード入力画面が表示されます。『全銀パスワード』を入力し、実行ボタンをクリックします。

| パスワード入力                           |                | CIBMZ901          |
|-----------------------------------|----------------|-------------------|
| 受信テーブル登録・選択                       | 外部ファイル受信確認     | 外部ファイル受信結果        |
| 全銀パスワードが必要です。<br>全銀パスワードを入力して、「実行 | 行」ボタンを押してください。 |                   |
|                                   | 半角英数字          | 6 <del>1</del> /ī |
| 全銀バスワード 必須                        | ソフトウェアキーボード    |                   |
| ファイルアクセスキー                        | * * * * *      |                   |
| キャンセル                             | 実行             |                   |

(5)受信結果画面が表示されますので、ファイル保存ボタンをクリックします。

| アロレノアイレマ                                       |                                        |                                           |            | CIBMZ714                                 | ÷<br>                 |                                                                                  |                                                                                                    |                        |
|------------------------------------------------|----------------------------------------|-------------------------------------------|------------|------------------------------------------|-----------------------|----------------------------------------------------------------------------------|----------------------------------------------------------------------------------------------------|------------------------|
| 受信テーブル登録・選                                     | 維択                                     | 外部ファイル受信確認                                | 外部。        | ファイル受信結果                                 |                       |                                                                                  |                                                                                                    |                        |
| を信結果情報を保存する場合<br>ファイルを保存してから、<br>を信結果情報を印刷する場合 | 合は、「ファイル保存<br>「確認」ボタンを押し<br>合は、「印刷条件指覧 | ₹」ボタンを押してください<br>してください。<br>を」ボタンを押してください | 1.0<br>1.0 | <b>鲁</b> 画面印刷                            | 受信結                   | 果情報を<br>要な場合                                                                     | E印刷する画面が表<br>は『印刷』を行っ                                                                                                    | 示されますの<br>て下さい。        |
| 終了時刻                                           | 23年06月27日                              | 14時16分33秒                                 |            |                                          | _ []                  |                                                                                  |                                                                                                    |                        |
| ステータス                                          | 正常受信                                   |                                           |            |                                          |                       |                                                                                  |                                                                                                    |                        |
| 受信者                                            | 利用者01                                  |                                           |            |                                          |                       |                                                                                  |                                                                                                    |                        |
| 業務名称                                           | 預金口座振替                                 |                                           |            |                                          | _                     |                                                                                  |                                                                                                    |                        |
| 金融機関コード                                        | 0174                                   |                                           |            |                                          |                       | 、胜齿中1                                                                            |                                                                                                    |                        |
| 金融機関名                                          | 13                                     |                                           |            |                                          | ᆝᆊᄳᅎ                  |                                                                                  |                                                                                                    |                        |
| 注釈(コメント)                                       |                                        |                                           |            |                                          | ▽1百                   | しにノア・                                                                            | 1 ルの明細を 100 明7                                                                                                    | 畑ことに印刷9、               |
| サイクル番号                                         | 01                                     |                                           |            |                                          |                       | バー・モー・                                                                           | 7                                                                                                    |                        |
|                                                | 01<br>ファイル保存                           | 確認                                        | 印刷条件指定 >   | 🔒 画面印刷                                   | こと:<br>※明<br>とが       | ができま<br> 細件数が<br>「できませ<br><sup>  印刷条件指</sup>                                     | 9。<br>1,000件を超える場<br>た。<br><sup>変</sup><br><sup>変</sup><br><sup>変</sup>                                                                                                    |                        |
|                                                | ファイル保存                                 | 確認                                        | 印刷条件指定 >   | ● 画画印刷                                   | こと;<br>※明<br>とが       | かできま<br>細件数が<br>できませ<br><sup>印刷条件指</sup><br>************************************ | 9 。<br>* 1,000件を超える場<br>・ ん。<br>定<br>離 単 きないのでは、<br>* 1800のでので、<br>* 1800のでので、<br>* 1800のでので、<br>* 1800のでので、<br>* 1800のでので、<br>* 1800のでので、<br>* 1800のの作を超える場<br>************************************ | 合は、印刷する。               |
|                                                | ファイル保存                                 | 積認                                        | 印刷条件指定 >   | 日本 日本 日本 日本 日本 日本 日本 日本 日本 日本 日本 日本 日本 日 | _ こと;<br>_ ※明<br>_ とが |                                                                                  | ************************************                                                                                                    | 合は、印刷する。<br>********** |
| [                                              | ファイル保存                                 | 確認                                        | 印刷条件指定 >   | ▲ 画画印刷                                   | _ こと;<br>_ ※明<br>_ とが |                                                                                  | ************************************                                                                                                    |                        |

(6)データがダウンロードされます。(保存時の画面は、お使いのブラウザによって異なります。)例: Microsoft Edge

| ログオフ<br>手ん<br>ドータル                                                                                                    | <ul> <li>D Q ···· メ</li> <li>ウ操作を選んでください。</li> <li>名前を付けて… </li> </ul> | ▲<br>●<br>●<br>●<br>●<br>●<br>●<br>●<br>●<br>●<br>●<br>●<br>●<br>● | Contraction to the second second |
|----------------------------------------------------------------------------------------------------|------------------------------------------------------------------------|--------------------------------------------------------------------|----------------------------------------------------------------------------------------------------|
| \$53分06秒                                                                                                    |                                                                        | りょす。<br>付けて保                                                       | (ハーンヨンにより、表現が異なる場合や<br>暴存画面が直接出力されることがあります。                                                                                                    |
|                                                                                                    |                                                                        |                                                                    |                                                                                                    |
| € 名前を付けて保存                                                                                                    |                                                                        |                                                                    | ×                                                                                                    |
| ← → ~ ↑ · PC → Windows (C)                                                                                                    | > データ                                                                  | ✓ ひ ジ ジ データの検索                                                     | 索                                                                                                    |
| 整理 ▼ 新しいフォルダー                                                                                                    | A                                                                      | 28+8 H/7                                                           |                                                                                                    |
| <ul> <li>OneDrive</li> <li>PURKAE</li> <li>PC</li> <li>30 カブリクト</li> <li>ダウンロード</li> <li>デスクトップ</li> <li>ドキュント</li> <li>ビラオ・</li> <li>ビラオ・</li> <li>ビラオ・</li> <li>ビラオ・</li> <li>エージック</li> <li>Windows (C)</li> </ul> | 2023/06/28 14:16                                                       | 7 <b>-</b> 1μ οκ8                                                  |                                                                                                    |
| 🥏 ネットワーク 🗸 🗸                                                                                                    |                                                                        |                                                                    |                                                                                                    |
| → ネットワーク<br>ファイル・名(N): FURIKAE<br>・                                                                                                    |                                                                        |                                                                    | <u> </u>                                                                                                    |
|                                                                                                    |                                                                        | (使在(S)                                                             | ~<br>~                                                                                                    |

(7) インターネットEB画面は、確認ボタンをクリックし、終了させます。 受信当日中に、受信したデータを、お使いのシステムに取込を行い、確認をします。

以上で受信作業は終了です。